# HKUST iPRS Student Guide

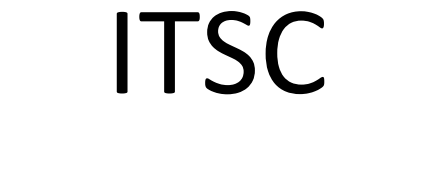

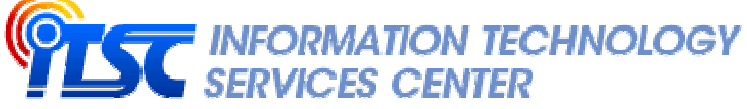

January 2016

## Contents

| Α. | A. General Information |                                     |    |
|----|------------------------|-------------------------------------|----|
|    | 1.                     | Handset                             | .3 |
|    | 2.                     | Mobile App                          | .3 |
| В. | Login HKUST iPRS       |                                     | .4 |
| C. | Submit Response        |                                     | .5 |
|    | 1.                     | Submit a Single Answer MC           | .5 |
|    | 2.                     | Submit a Multiple Answers MC        | .5 |
|    | 3.                     | Submit an Open-end Question         | .6 |
|    | 4.                     | Submit answer with Confidence Level | .6 |

## A. General Information

### 1. Handset

The **HKUST iPRS** system supports both the ordinary handset and the smart-phone/tablet.

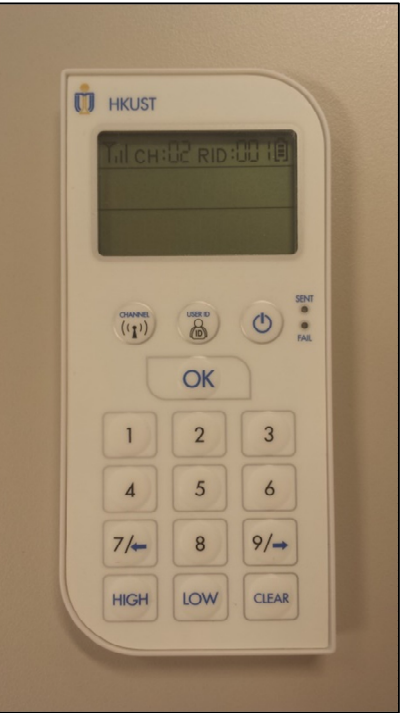

Fig. 1 – Ordinary Handset

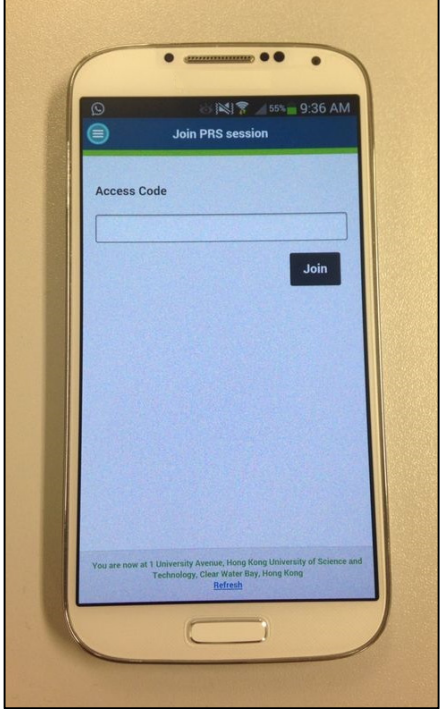

Fig. 2 – Smart Phone

2. Mobile App

Students should use **the HKUST iLearn** mobile app in their smart device when attending a PRS session in class.

The mobile app is available for both Android and iOS devices.

For Android devices, search **HKUST iLearn** at Play Store:

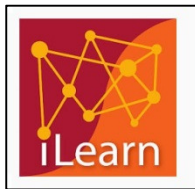

HKUST iLearn The Hong Kong University of Science and.. \*\*\*\*

For iOS devices, search HKUST iLearn at App Store:

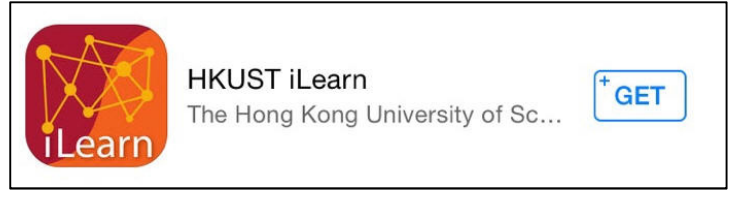

## B. Login HKUST iPRS

When using the mobile app, you are required to login.

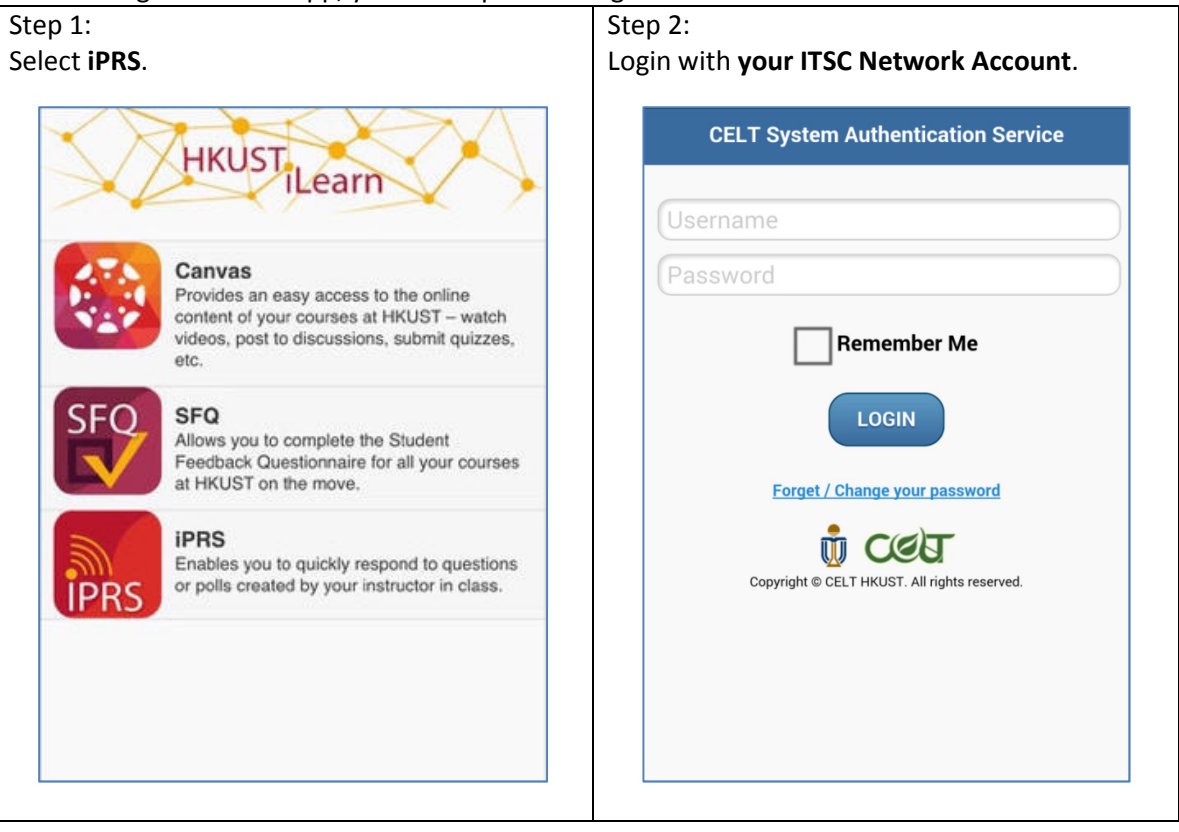

#### Step 3:

For the first time login, the system will show the disclaimer. It will collect your geographic location as a reference. Click the **OK** button to continue.

#### Step 4:

When joining a PRS session, you need to enter the **Access Code** to gain the connection with the session. The Access Code would be different for every PRS session, and it will be provided by the instructor.

| Disclaimer                                                                                                    | Join PRS session    |
|----------------------------------------------------------------------------------------------------|---------------------|
| iPRS will collect your geolocation for<br>instructor to determine your location while<br>answering the questions.<br>By using iPRS, you give permission for such<br>use. | Access Code<br>Join |

## C. Submit Response

1. Submit a Single Answer MC

| Ordinary Handset                                                                    | Mobile App                                                                                                    |  |  |
|-------------------------------------------------------------------------------------|----------------------------------------------------------------------------------------------------|--|--|
| You can click on the keypad with the option number, and click the <b>OK</b> button. | You can select an option on the screen, and click the <b>Send</b> button to submit it.                                       |  |  |
|                                                                                     | IPRS 1001                                                                                                    |  |  |
|                                                                                     | What is the name of the MTR station between Lok Fu and Shek Kip Mei?                                                         |  |  |
|                                                                                     | 1. Diamond Hill                                                                                                    |  |  |
|                                                                                     |                                                                                                    |  |  |
|                                                                                     | Send                                                                                                    |  |  |
| HIGH LOW CLEAR                                                                      | You are now at 1 University Avenue, Hong Kong University of<br>Science and Technology, Clear Water Bay, Hong Kong<br>Refresh |  |  |

#### 2. Submit a Multiple Answers MC **Ordinary Handset Mobile App** You can click on the keypad with the options You can select one or more options on the number without space, (e.g. 13), and click screen, and click the **Send** button to submit the **OK** button. it. IPRS 1001 HKUST III CHEU Which of the followings are the member states of the European Union? (You may choose more than one answer) ((1)) 1. Finland OK 2. Norway 1 2 3 3. Romania 5 4 6 7/-8 9/-Send LOW HIGH CLEAR You are now at 1 University Avenue, Hong Kong University of Science and Technology, Clear Water Bay, Hong Kong Refresh

| ·. |                                          |                       |         |                                                                                                    |  |  |  |
|----|------------------------------------------|-----------------------|---------|----------------------------------------------------------------------------------------------------|--|--|--|
|    | Ordinary                                 | / Handset             |         | Mobile App                                                                                                    |  |  |  |
|    | Ordinary handset<br>answering open-end o | does not<br>question. | support | You can fill in the answer with the space<br>provided on the screen, and click the <b>Send</b><br>button to submit it. The limit is 1024<br>characters. |  |  |  |
|    |                                          |                       |         | IPRS 1001                                                                                                    |  |  |  |
|    |                                          |                       |         | Who is the author of "Oliver Twist"?                                                                                                    |  |  |  |
|    |                                          |                       |         |                                                                                                    |  |  |  |
|    |                                          |                       |         | Send                                                                                                    |  |  |  |
|    |                                          |                       |         |                                                                                                    |  |  |  |
|    |                                          |                       |         |                                                                                                    |  |  |  |
|    |                                          |                       |         | You are now at 1 University Avenue, Hong Kong University of                                                                                             |  |  |  |
|    |                                          |                       |         | Science and Technology, Clear Water Bay, Hong Kong<br>Refresh                                                                                           |  |  |  |

### 4. Submit answer with Confidence Level

Sometimes instructor will ask you to show your confidence level when answering a question. It means the instructor wants to know how confident you are on answering the question. The Confidence Level can be included in all the three kinds of question.

| The Confidence Level can be included in all the                                                                                                    | e three kinds of question.                                                                                                    |  |  |
|----------------------------------------------------------------------------------------------------|----------------------------------------------------------------------------------------------------|--|--|
| Ordinary Handset                                                                                                    | Mobile App                                                                                                    |  |  |
| You can click the HIGH or LOW button to<br>indicate your confidence level. Click the<br><b>HIGH</b> or <b>LOW</b> button, select the option<br>number, and click the <b>OK</b> button. If you do<br>not specify the confidence level, the system<br>will count it as Medium. | By default, the option Medium is selected<br>when Confidence Level is included in a<br>question. Select an answer and the<br>confidence level, and click the <b>Send</b> button<br>to submit it. |  |  |
| HRUST<br>HRUST<br>HCHEUT<br>HCHEUT<br>HCHEUT<br>HCHEUT<br>CK<br>1 2 3<br>6<br>7/~ 8 9/~<br>HCHEUT<br>CK                                                                                                    | E IPRS 1001 What is the name of the MTR station<br>between Lok Fu and Shek Kip Mei?                                                                                                    |  |  |